# ACCU-GOLD T3 USER GUIDE

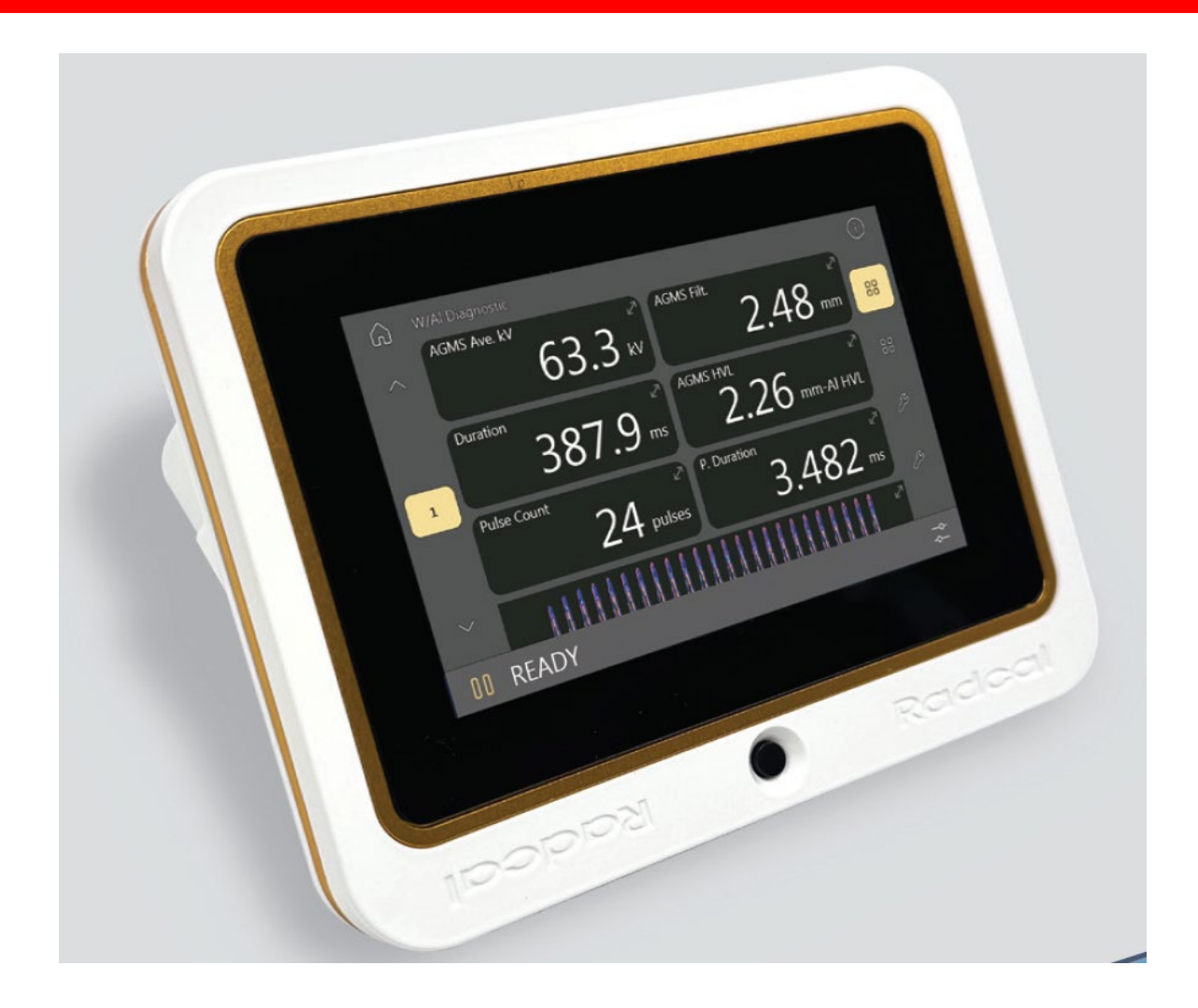

Radcal

# ACCU-GOLD T3

# Simply Powerful

The Radcal Accu-Gold T3 is a state-of-the-art radiation quality control measurement system with software designed to provide accurate and reliable measurements for a wide range of applications. This instruction manual is designed to guide you through the features and functions of the software, so you can make the most of its capabilities.

With its advanced algorithms and sophisticated sensors, it is capable of making sophisticated measurements in real-time. With its user-friendly interface, Accu-Gold T3 is easy to use and understand, making it the perfect tool for anyone working with radiation.

The Radcal Accu-Gold T3 is the next generation x-ray measurement system that combines a portable standalone measurement system with software that has the ability to provide accurate and reliable dose measurements in real-time. This is achieved through the use of advanced algorithms and sophisticated sensors that are specifically designed to detect and measure radiation. The software also includes a range of customizable settings that allow users to tailor the measurement process to their specific needs.

At T3's core is the usage of profiles. Profiles are used to define the measurement process. They spell out trigger parameters, filtration requirements, the breakdown of the measurement (such as having a scout pulse) and the end of the pulse. Special calibrations are built into the profiles eliminating the need to install calibration files. Profiles allow you to specify different techniques for special measurements rather than relying on across-the-board catch-all techniques.

The T3 Pro with its Wi-Fi capability, adds to the ease of use of the AG3 software making it possible to have the T3 with it's sensors hooked up connected wirelessly 10 meters or more to the computer running AG3.

# System overview

Accu-Gold T3 has features to increase your productivity such as: quick setup, ease of use, automatic settings and multiple-parameter data capture, unique remote operation, easy data analysis, and instant data recall. With an Auxiliary sensor input and customizable software, you have the capability to expand to meet future needs.

The Accu-Gold T3 provides the ability to save all of your measurements. The Accu-Gold T3 system consists of a built-in digitizer module whose function is to transform the analog signals generated by a host of sensors into calibrated digital signals. The T3 is available in different models that are suited for specific applications, the differences being which sensors can be used.

## **System Configuration Options and Capabilities**

| Model Number                   | Accu-Gold<br>T3<br>AGT3-AG | Accu-Gold<br>T3 Pro<br>AGT3-P-AG | Rapid-Gold<br>T3<br>AGT3-RG | Rapid-Gold<br>T3 Pro<br>AGT3-P-RG | Accu-Dose<br>T3<br>AGT3-AD | Accu-Dose<br>T3 Pro<br>AGT3-P-AD |
|--------------------------------|----------------------------|----------------------------------|-----------------------------|-----------------------------------|----------------------------|----------------------------------|
| Standalone Operation           | Х                          | Х                                | Х                           | Х                                 | Х                          | Х                                |
| AG3 USB Connection             |                            | Х                                |                             | Х                                 |                            | Х                                |
| AG3 Wireless Connection        |                            | Х                                |                             | Х                                 |                            | Х                                |
| Sensor Optior                  | IS                         |                                  |                             |                                   |                            |                                  |
| AGMS-D+<br>AGMS-M+<br>AGMS-DM+ | Х                          | х                                | Х                           | Х                                 |                            |                                  |
| Ion Chambers                   | Х                          | Х                                |                             |                                   | Х                          | Х                                |
| Dose Diode                     | Х                          | Х                                | Х                           | Х                                 | Х                          | Х                                |
| mAs Sensor                     | Х                          | Х                                | Х                           | Х                                 |                            |                                  |
| Light Sensor                   | Х                          | Х                                |                             |                                   |                            |                                  |

The T3 will auto-switch between two different viewing angles

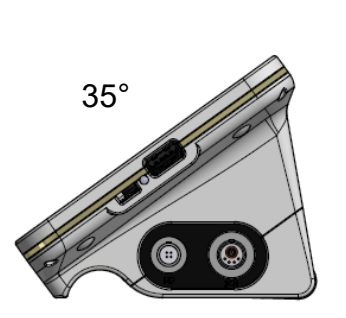

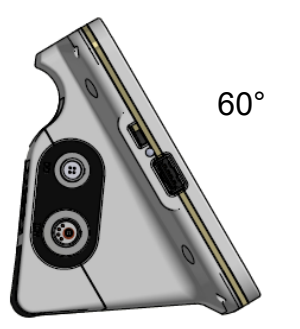

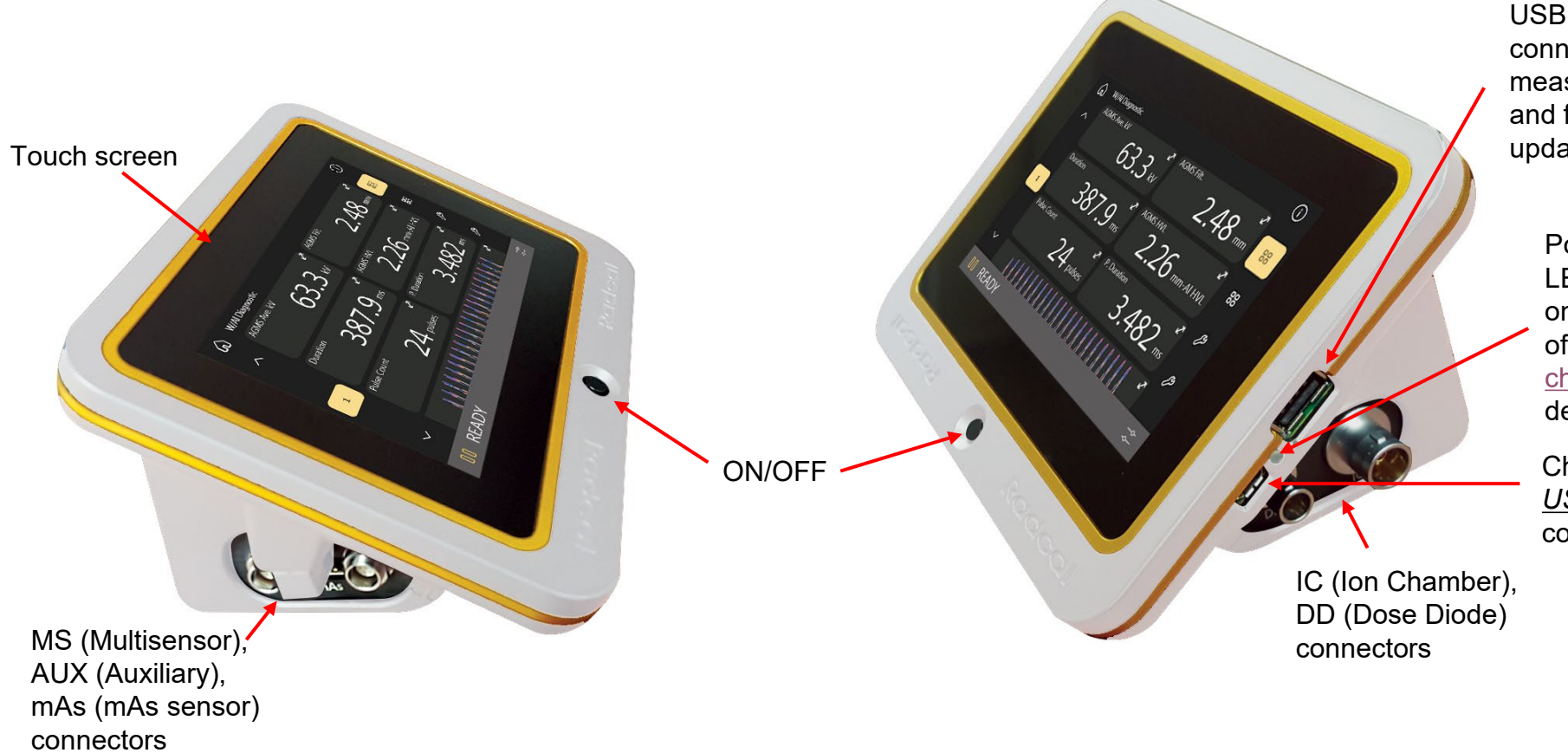

USB Flash drive connector (used for measurement export and firmware or profile updates)

> Power and Status LED (see legend on unit for meaning of colors). See <u>chart</u> for additional details.

Charging and <u>USB Mode</u> connector

Caution: All connectors are push-pull – do not twist

# Setting up the Hardware

1. Connect the sensor(s) to the T3.

2. Position the sensor to make a measurement.

*Note:* Position the sensor before starting the T3; moving the sensor or cable while it is measuring may trigger a false measurement.

3. Place the sensor in the path of the X-ray beam.

*Note:* Make sure the temperature of the ion chamber (if used) has stabilized\* before making a measurement.

4. The unit will have Quick-Start on and will choose a profile automatically.

Turn on the T3. The unit will automatically go into measure mode.

5. The firmware begins to initialize the hardware as indicated by the status at the bottom of the screen. If an ion chamber is connected, the bias supply needs to start and stabilize.

6. As soon as the "READY" message is displayed at the bottom of the screen, you can make a measurement.

7. Activate the X-ray machine to capture the exposure data.

8. The T3 automatically saves and displays the data for the measurement when the exposure is complete.

9. At any time you can review outputs of the current measurement or previous measurements. Make additional exposures as necessary.

Note: All measurements are automatic (except for Manual Trigger Mode) until you press the Pause button.

10. If you need to reposition the sensor(s), click the **Pause** button to temporarily take the sensor offline and prevent any inadvertent null exposures from being added to your measurements.

11. Click the **Play** button when you are ready to make your next measurement.

#### Measurements Using Solid State Mammographic Sensors

If using the multisensor for mammography, go to Manual Mode to choose the appropriate Anode-Filter (see <u>Manual Mode</u>). Radcal sensor calibrations assume that a 2.2 mm polycarbonate paddle, or the simulated paddle supplied with the multisensor (Model 8154), is placed on top of the sensor.

#### Making a Measurement with multiple sensors connected

The Accu-Gold T3 allows you to connect up to five sensors (depending on model – see System Configuration Options and Capabilities) simultaneously and collect data from all of the connected sensors.

\*For changing environments, allow 10 minutes for every 10 C difference for the sensor/electronics to equilibrate.

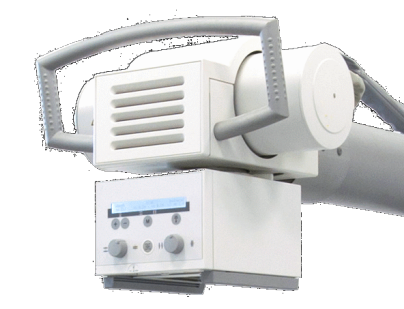

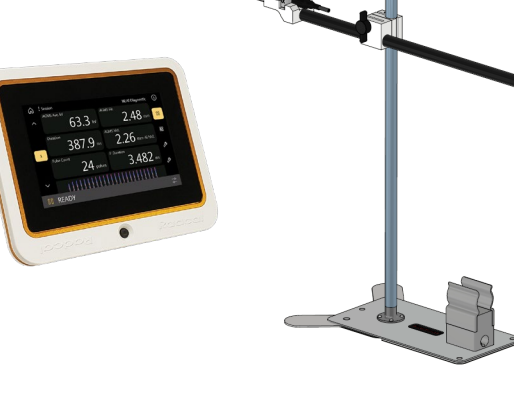

# **Quick Start**

Play

Pause

00

Plug in your sensors, start the T3 - you are ready to make measurements ...

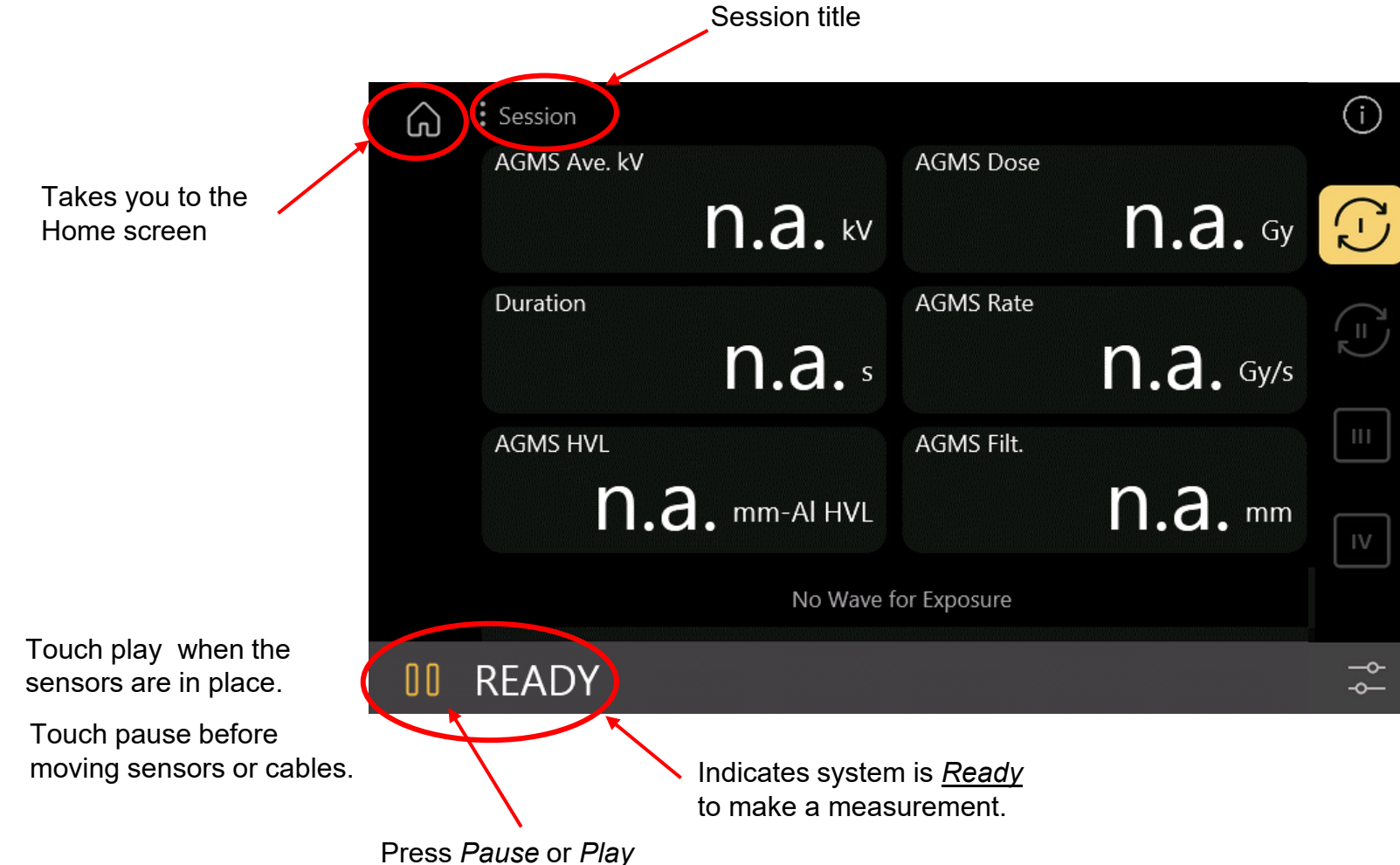

## Make your first measurement...

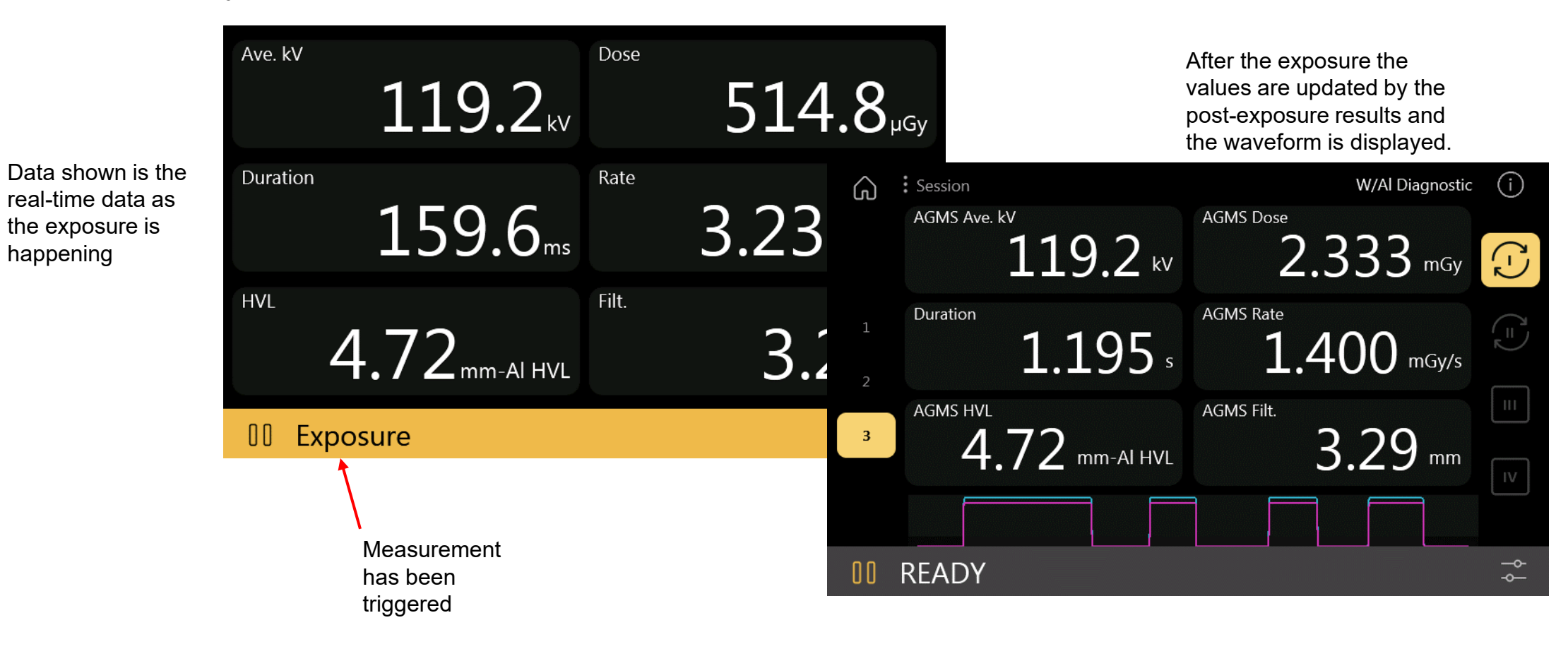

#### The Main Menu

Error

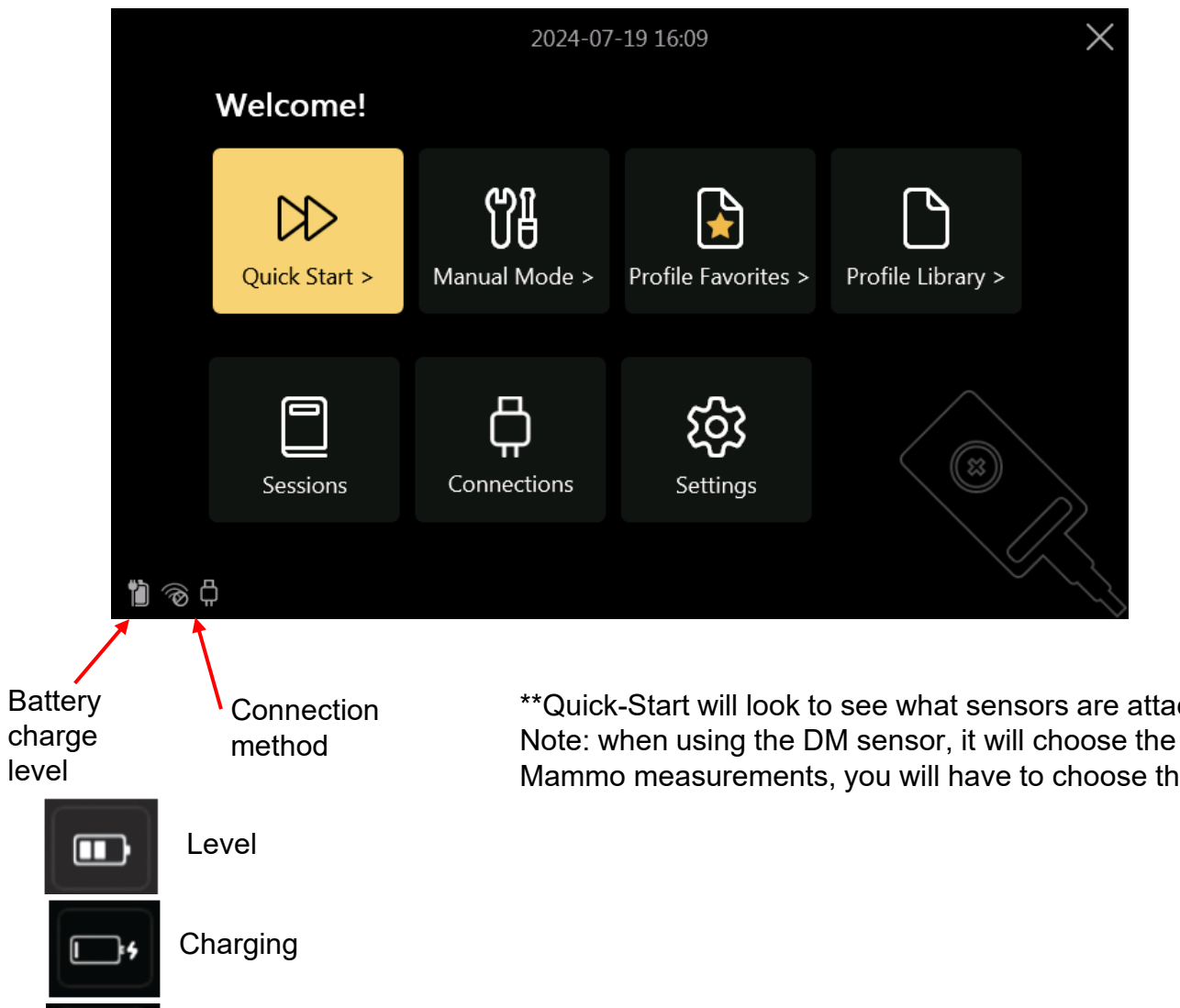

If you attach the sensor before you start, the software will go straight to measuring\* (see previous page). Otherwise, click on **Quick-Start** to start.

\*This can be overridden in the Settings menu: "Auto-Start Measurement"

If the choices made by Quick-Start are not appropriate\*\* for the measurements you are making, choose <u>Manual Mode</u> or select a profile from the Profile Library.

If you are continuing a previous session, choose Sessions.

\*\*Quick-Start will look to see what sensors are attached and will automatically choose the appropriate profile. Note: when using the DM sensor, it will choose the W-AI diagnostic calibration as the default. If you are making Mammo measurements, you will have to choose the appropriate A-F manually.

## The Manual Mode

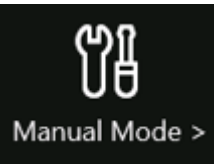

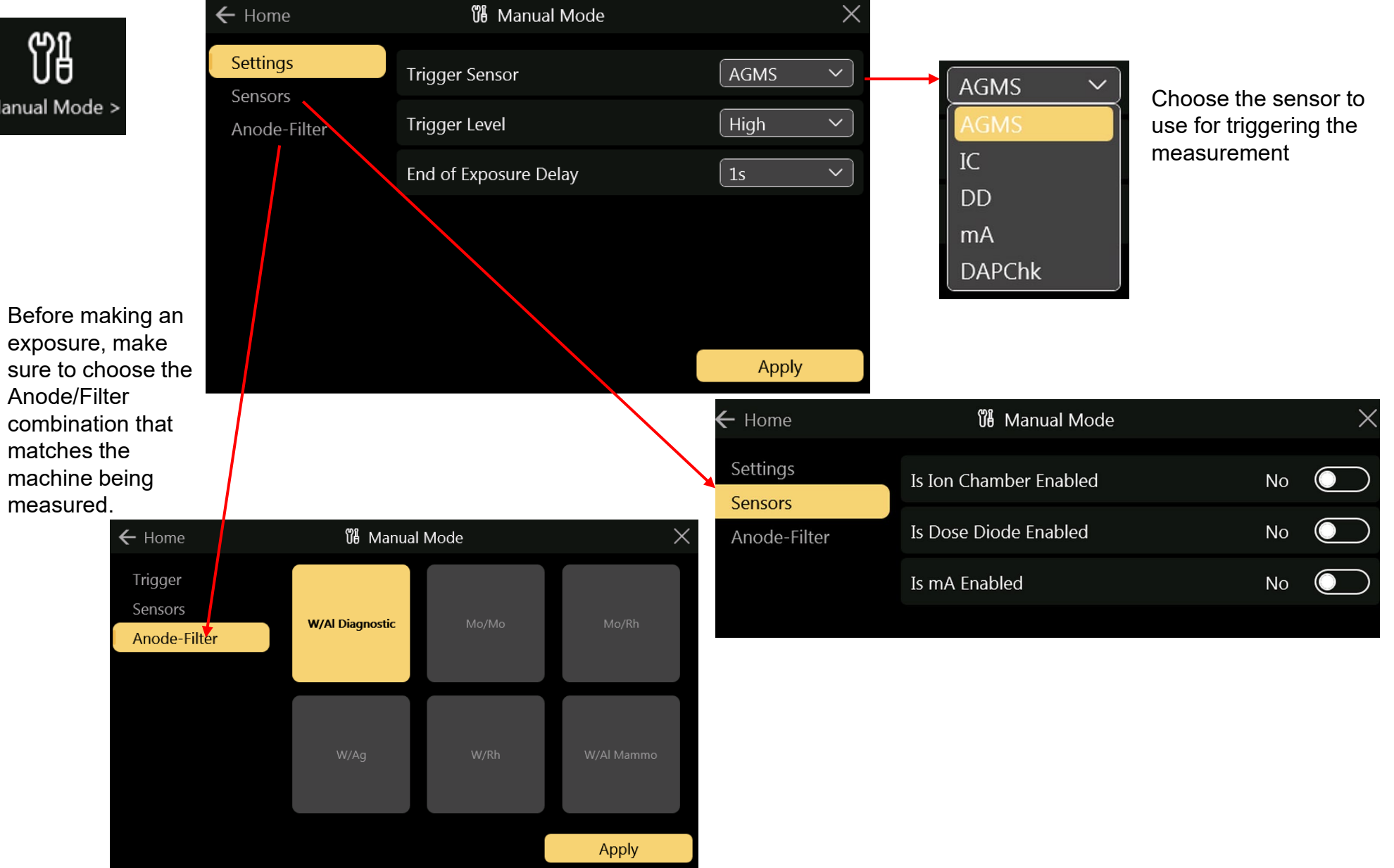

The Accu-Gold **Digitizer Module** (AGDM) allows you to simultaneously collect data from multiple sensors.

# The Manual Mode (cont)

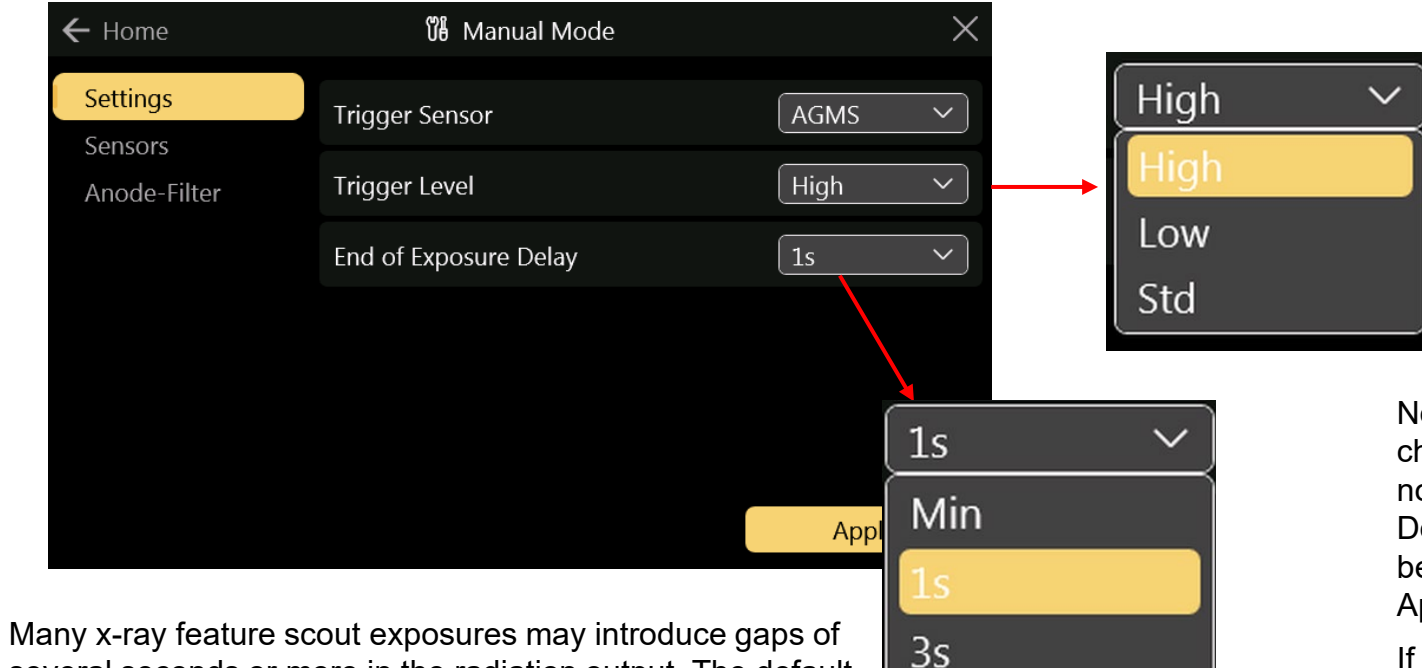

5s

8s

Many x-ray feature scout exposures may introduce gaps of several seconds or more in the radiation output. The default end of exposure timing in some instances will not be long enough and Accu-Gold may attempt to display the exposure results while the generator is still finishing the exposure. If this situation is encountered, you may select an end of exposure delay of up to 8 seconds. <u>*Min*</u> allows one to make successive measurements quickly. In between measurements, zeroing is skipped and therefore use <u>*Min*</u> with large signals only where zeroing in between measurements is not important – use with "High Trigger Level". **High** – Select if <u>Std</u> causes false triggering.

**Low** - Select if Std is not low enough. <u>Low</u> may allow smaller signals to be captured, but may also result in false triggers.

**Std** - <u>Std</u> trigger sensitivity is recommended.

Note: If noise or false triggers prevent reliable ion chamber measurements and grounding the system has not improved the experience, connect a Multi-sensor or Dose Diode and locate it somewhere in the radiation beam so that it can serve as a trigger source. (refer to Application Note <u>AN1007</u>\* for more information)

If you have a strong, noise free signal, selecting <u>High</u> will minimize the time the system measures a background zero in between measurements allowing you to make continuous measurements rapidly. A new zero will be recalculated every 5 minutes.

\*https://radcal.com/download-application-notes/

# The Profile Library

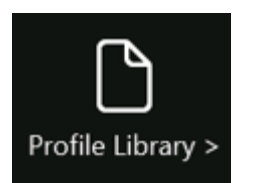

When you don't get the desired result using Manual Mode, a suitable profile might be available based on Modality or Manufacturer.

| ← Home                 | Profile Library (1-4/8) | ×     | ← Home                 | Profile Library (1-4/5) |       | $\times$ |
|------------------------|-------------------------|-------|------------------------|-------------------------|-------|----------|
| Modality               |                         |       | Modality               |                         |       |          |
| Manufacturer<br>Custom | 🔁 Radiography           | >     | Manufacturer<br>Custom | 🔁 ge                    | >     |          |
|                        | D Fluoroscopy           | >     |                        | 🔁 Hologic               | >     |          |
|                        | 🔁 ст                    | > ~   |                        | 🔁 Phillips              | >     | $\sim$   |
|                        | 🗅 Mammography           | ><br> |                        | D Siemens               | >     | $\geq$   |
|                        |                         | Apply |                        |                         | Apply |          |

# The Profile Library (cont)

| ← Home                 | Profile Library (1-4/6) |                                       | ×   | Returns to<br>previous<br>screen |
|------------------------|-------------------------|---------------------------------------|-----|----------------------------------|
| Modality               | Radiography             |                                       |     |                                  |
| Manufacturer<br>Custom | 🕒 🗋 W/Al AGMS Diag      | <b>☆</b> (j                           |     |                                  |
|                        | AGMS Diag W/AI - RC     | DI last 0.1s 🛧 🤅 (i                   |     | ÷                                |
|                        | _                       |                                       |     | Manufacturer:                    |
|                        | AGMS Diag - ROI last    | 0.1s + Ich 🏠 🤃 (i                     |     | Sensor:                          |
|                        | DD Std trig + Ich       | ☆ (j                                  |     | Anode:                           |
|                        |                         |                                       |     | Conditions:                      |
|                        | ← Back                  |                                       | ply | Data la                          |
|                        |                         |                                       | /   | Date la                          |
|                        | Profile selection       |                                       |     | Profile                          |
|                        |                         |                                       |     | Thrach                           |
| Use this if a cus      | stom                    | <b>_</b> /                            |     | mresho                           |
| profile has beer       | n                       | Describes the                         | -   |                                  |
| supplied to you        | l.                      | suggested usage<br>conditions for the | 9   |                                  |

| SCIEETI       |            |             |                       |            |
|---------------|------------|-------------|-----------------------|------------|
|               |            |             |                       |            |
| ÷             | ⊙W-Al d    | iagnostic r | nachines AGMS Diag    |            |
| Manufacturer: | General    |             | Model:                | Diagnostic |
| Sensor:       | AGMS       |             | Extracted Region:     |            |
| Anode:        | W          |             | Filter:               | Al         |
| Conditions:   | Diagnostic | : W/Al, Ger | neral 40-150 kV, 2-40 | mm Al      |
| Date last m   | odified:   | 2024-01-3   | 17                    |            |
| Profile File: |            | AGMS1_S     | TD_10.agp             |            |
| Threshold:    |            | STD         |                       |            |
|               |            |             |                       |            |

Profile information

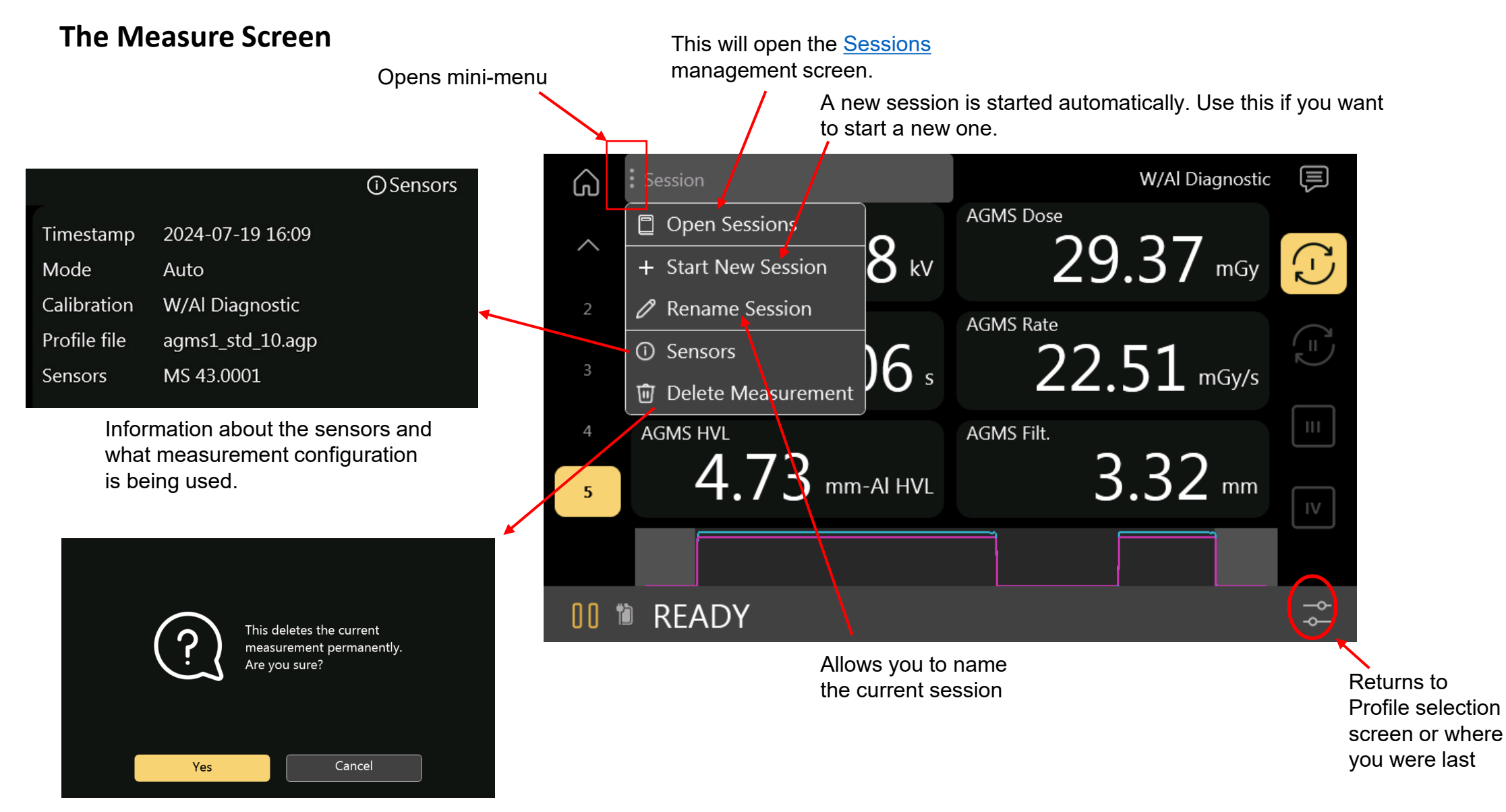

Deletes the current measurement only

#### **The Measure Screen**

While making the measurement, the screen will expand\* to make it easier to see the data from a distance. The screen will revert back to the original size after 5 seconds.

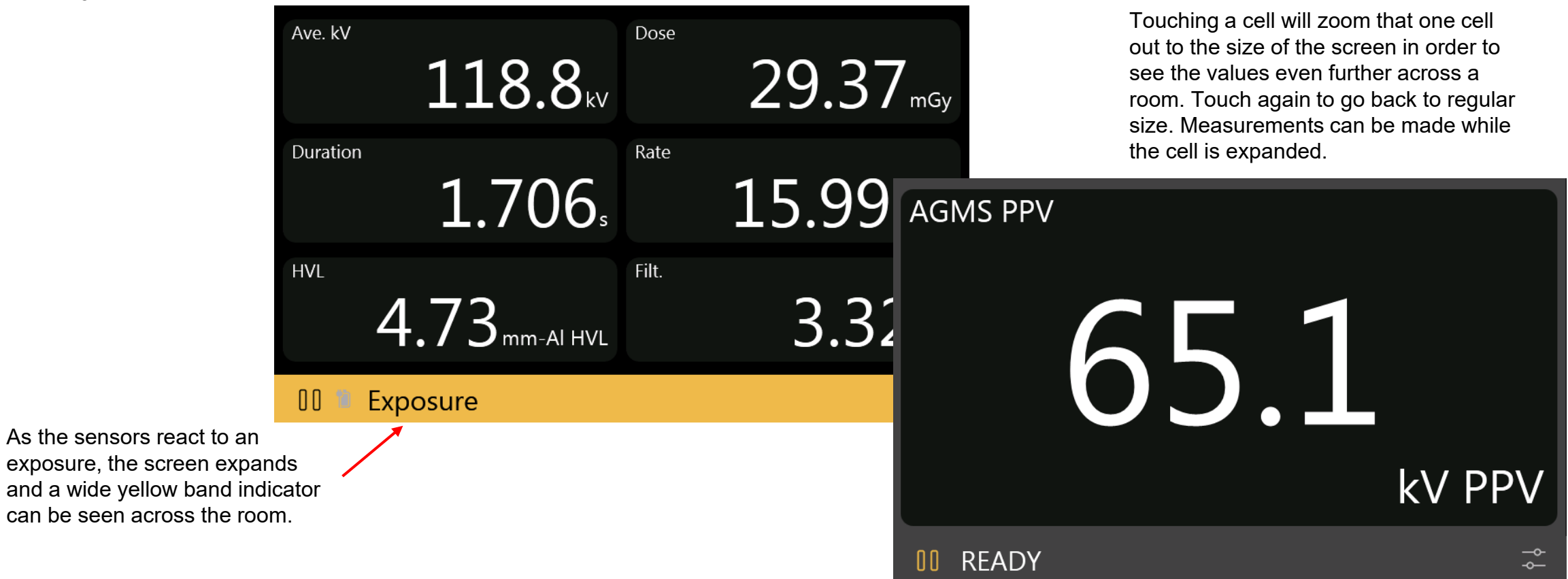

\*This can be changed in the Settings menu: "Automatic Fullscreen on Trigger"

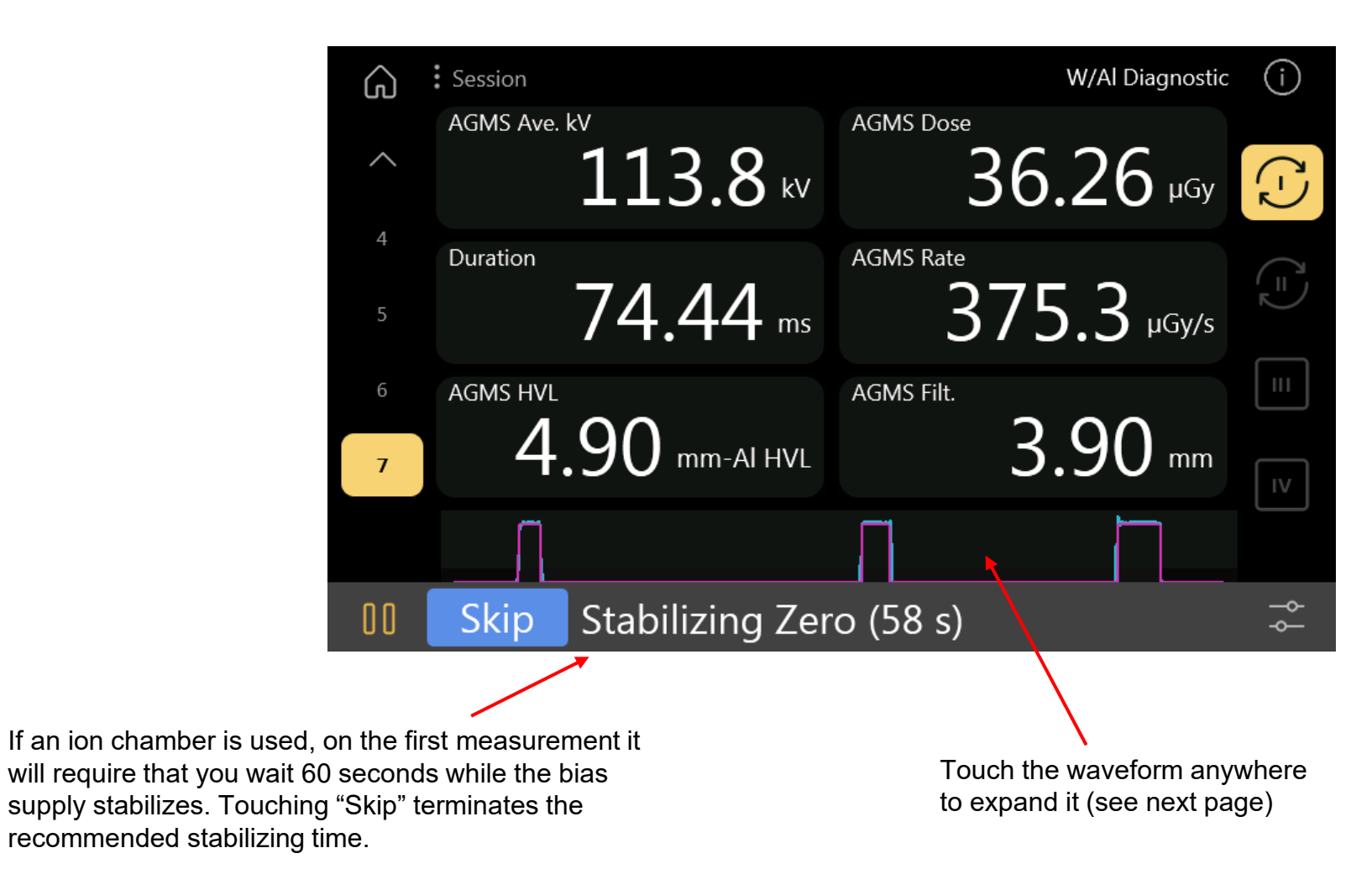

Touching the small waveform on the measurement screen will fill the screen with the waveform in order to see more detail. Touch the 'X' to return.

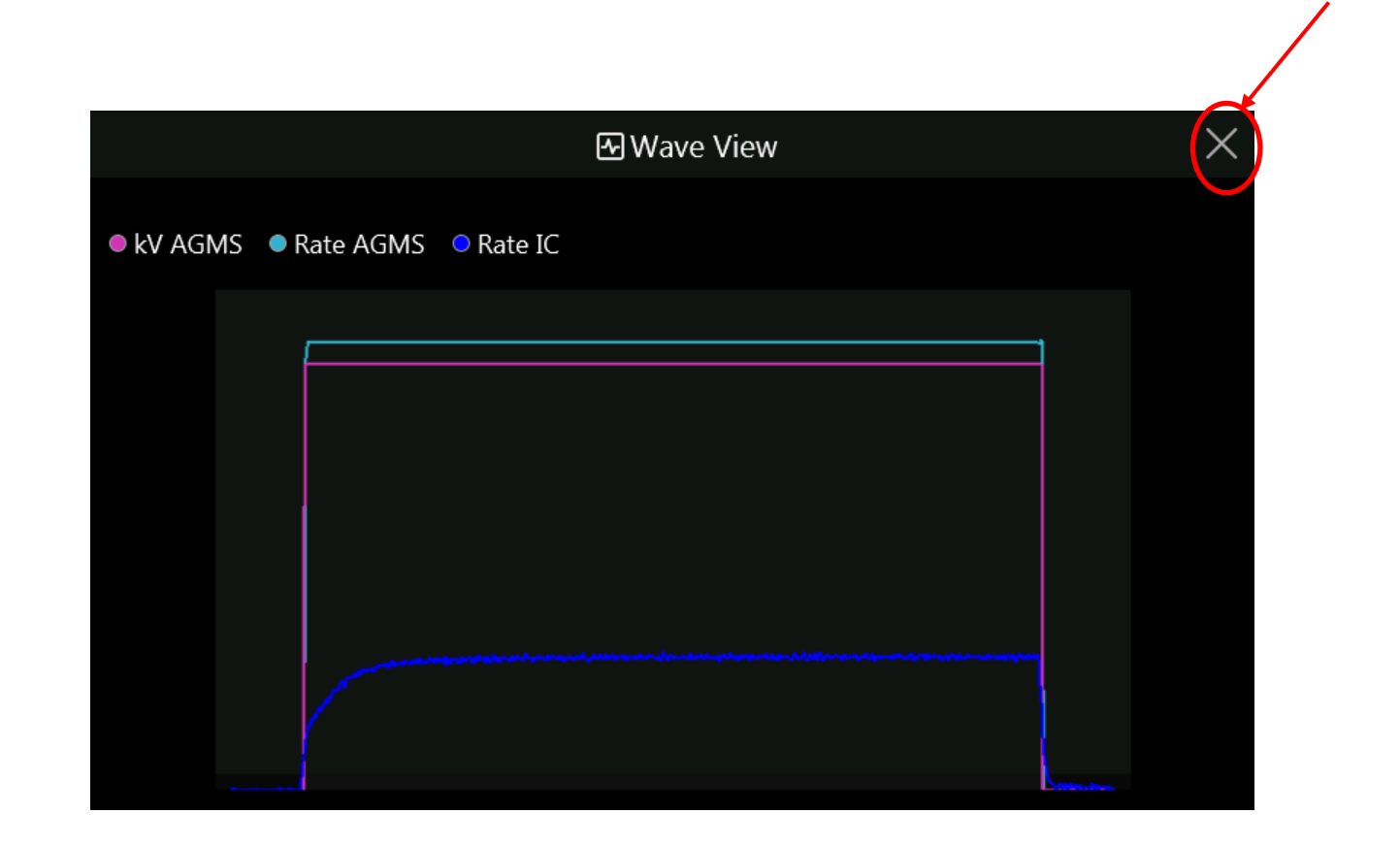

# The Measure Screen (cont)

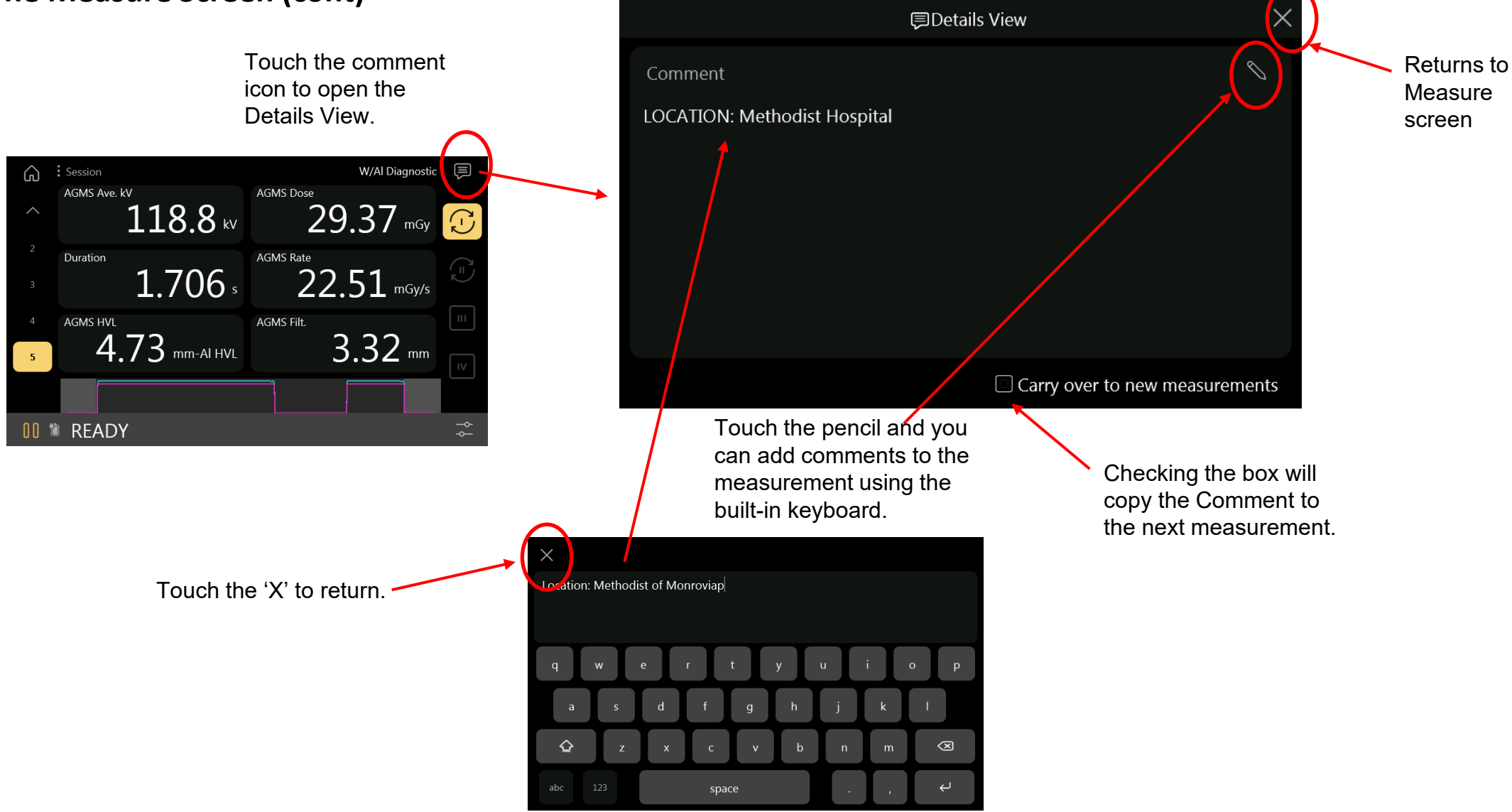

## **Customizing the Screen**

The screen can be customized to display different result values. There are two Standard display profile pages and two Custom pages that can be modified. The Standard pages will update based on the sensors being measured. The Custom pages will always show the values you have chosen.

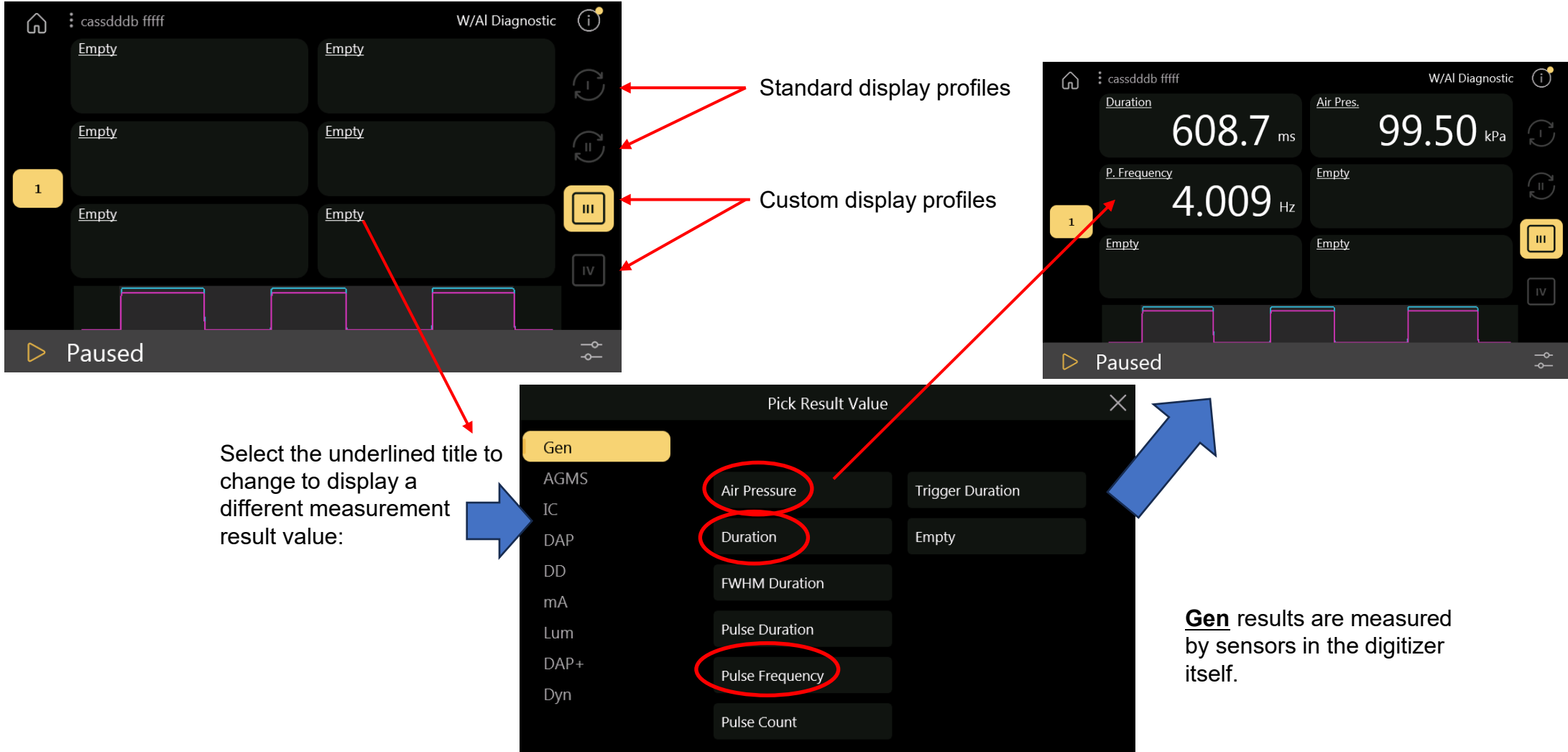

# **Customizing the Screen (cont)**

|           | Pick Result Value         |                  | $\times$ |           | Pick Result Value          | ×                 |           | Pick Result Value    | ×                 |           | Pick Result Value    | >           |
|-----------|---------------------------|------------------|----------|-----------|----------------------------|-------------------|-----------|----------------------|-------------------|-----------|----------------------|-------------|
| Gen       |                           |                  |          | Gen       |                            | / 2 🕨             | Gen       | 4 2                  |                   | Gen       |                      |             |
| AGMS      | Air Pressure              | Trigger Duration |          | AGMS      | kVp                        | Dose / Pulse      | AGMS      | Pulse Duration       |                   | AGMS      | Peak Average Rate    | Rate        |
| DAP       | Duration                  | Empty            |          | DAP       | Average kV                 | Filtration        | DAP       | Pulse Frequency      |                   | DAP       | Dose Ratio IC / AGMS | Temperature |
| DLP       | FWHM Duration             |                  |          | DLP       | Peak Average Rate          | HVL               | DLP       | Rate                 |                   | DLP       | Dose                 |             |
| DD        | Pulse Duration            |                  |          | DD        | -<br>Biased Average kV     | Overall Dose Rate | DD        |                      |                   | DD        | Dose / mAs           |             |
| ma<br>Lum |                           |                  |          | mA<br>Lum |                            |                   | Lum       |                      |                   | Lum       |                      |             |
| DAP+      | Pulse Frequency           |                  |          | DAP+      | Dose                       | PPV               | DAP+      |                      |                   | DAP+      | Dose / Pulse         |             |
| Dyn       | Pulse Count               |                  |          | Dyn       | Dose / mAs                 | Pulse Count       | Dyn       |                      |                   | Dyn       | Overall Dose Rate    |             |
|           |                           |                  | $\sim$   |           |                            |                   |           |                      |                   |           |                      |             |
|           | Pick Result Value         |                  | ×        |           | Pick Result Value          | X                 |           | Pick Result Value    | X                 |           | Pick Result Value    | >           |
| Gen       |                           |                  |          | Gen       |                            |                   | Gen       |                      |                   | Gen       |                      |             |
| AGMS      | Peak Average Rate         | Temperature      |          | AGMS      | Peak Average Rate          | Temperature       | AGMS      | Peak Average Rate    | Overall Dose Rate | AGMS      | Charge               |             |
| DAP       | Dose Area Product / mAs   |                  |          | DAP       | Dose Length Product        |                   | DAP       | Dose Ratio DD / IC   | Rate              | IC<br>DAP | Charge / Pulse       |             |
| DLP       | Dose Area Product         |                  |          | DLP       | Dose Length Product / mA   |                   | DLP       | Dose Ratio DD / AGMS |                   | DLP       | Current              |             |
| DD<br>mA  | Dose Area Product / Pulse |                  |          | DD<br>mA  | Dose Length Product / Puls |                   | DD        | Doso                 |                   | DD        | Overall Current      |             |
| Lum       |                           |                  |          | Lum       |                            |                   | mA<br>Lum | Dose                 |                   | Lum       | Overall Current      |             |
| DAP+      | Dose Area Product Rate    |                  |          | DAP+      | Dose Length Product Rate   |                   | DAP+      | Dose / mAs           |                   | DAP+      |                      |             |
| Dyn       | Overall Dose Area Product |                  |          | Dyn       | Overall Dose Length Produ  |                   | Dyn       | Dose / Pulse         |                   | Dyn       |                      |             |
|           |                           |                  |          |           |                            |                   |           |                      |                   |           |                      |             |
|           |                           |                  |          |           | Pick Result Value          | ×                 |           | Pick Result Value    | ×                 |           | Pick Result Value    | ×           |
|           |                           |                  |          | Gen       |                            |                   | Gen       |                      |                   | Gen       |                      |             |

The default kV measurement is Average kV. See <u>AN1016</u> for more information on the different types.

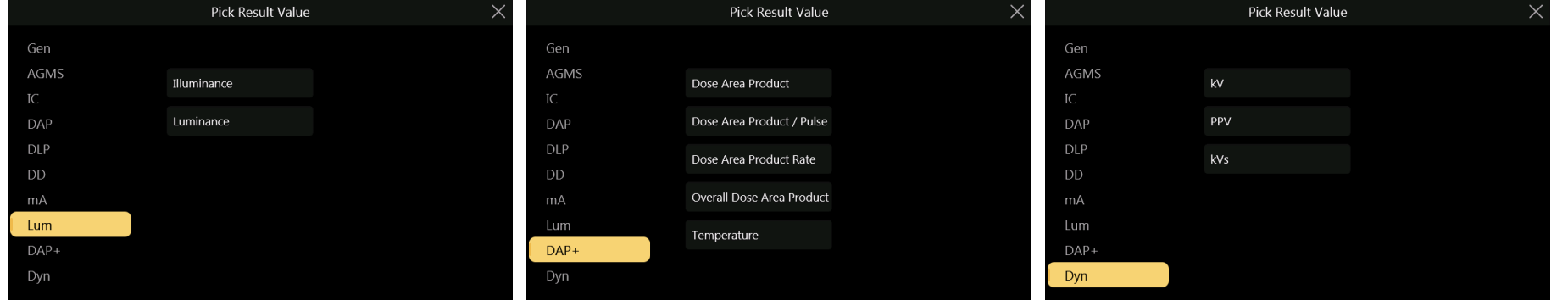

#### Sessions

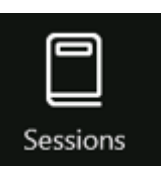

Data on the T3 is segregated into sessions. Every time the T3 is turned on, a new session is automatically created and automatically saved when turned off. Use "Start New" to create additional session groups without turning off the unit.

Adding data to a previous session is possible by touching the '>' symbol.

Sessions can be titled to identify the locale where the data were taken.

The data can be exported to a flash drive to share the data or create additional reports.

This will delete only

This deletes all recorded

measurements permanently.

Cancel

the one session.

Are you sure?

Yes

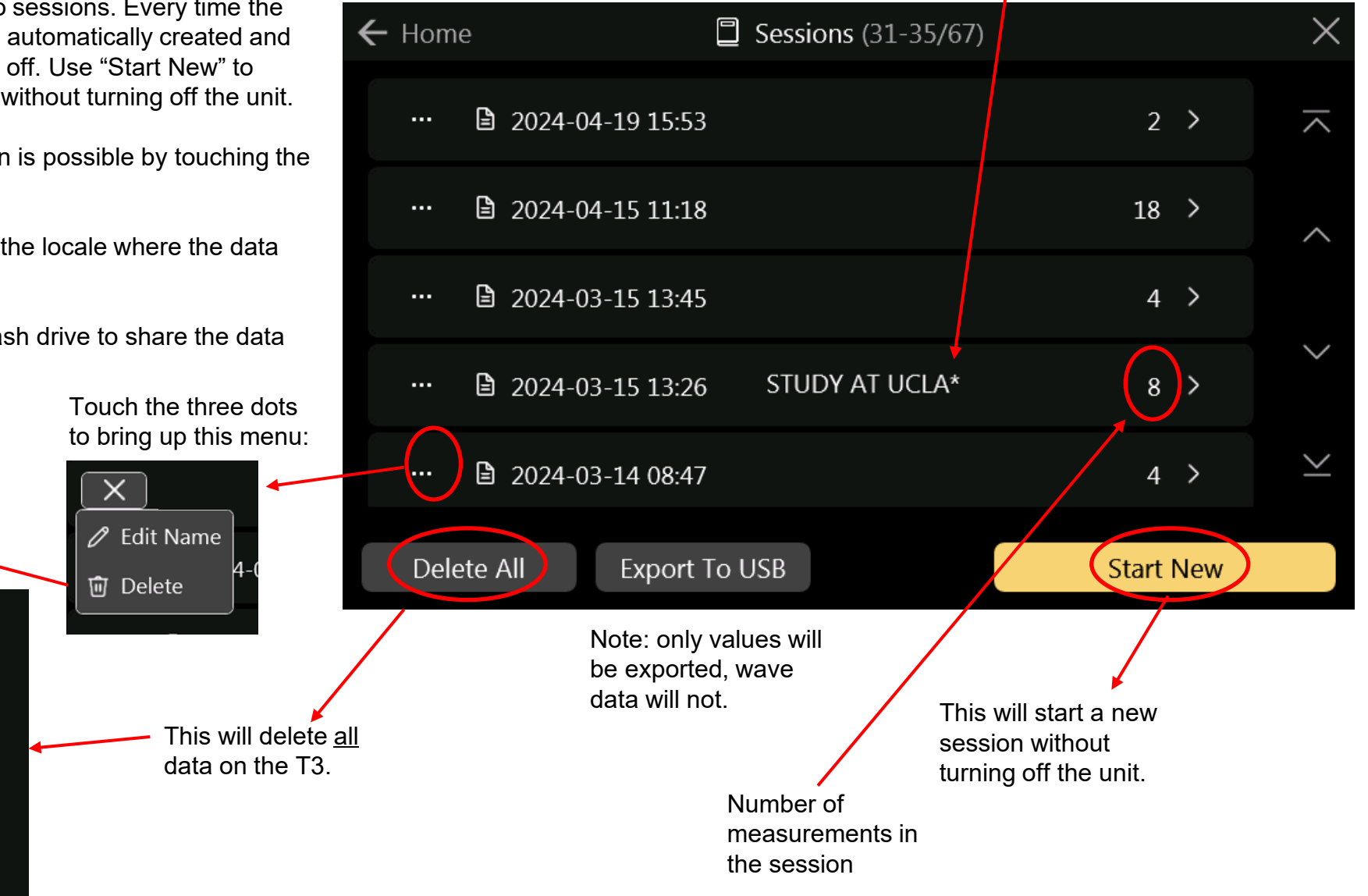

\* = Current session

## The Sessions screen (cont)

upgrade.

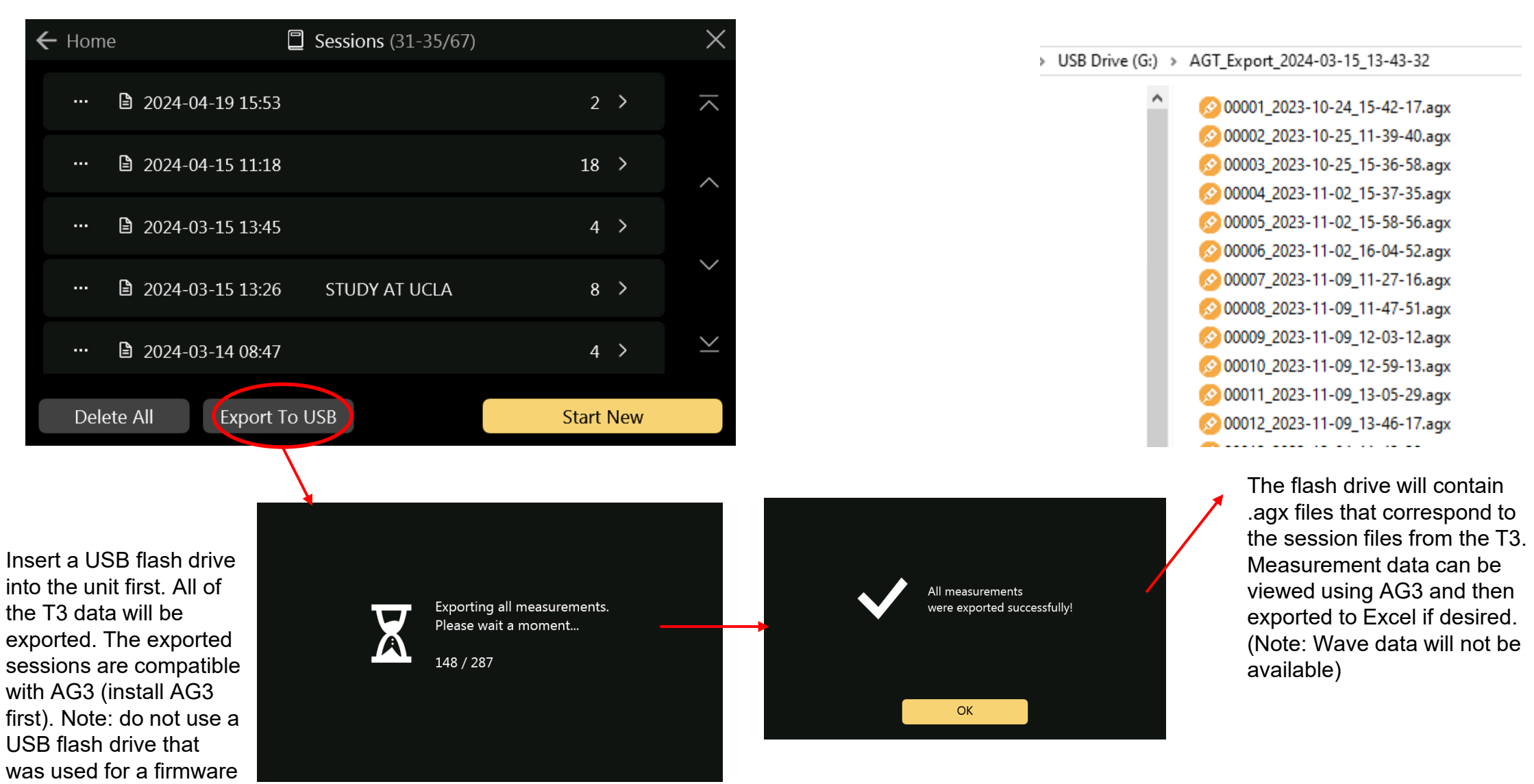

## The Settings Menu - System

र्ट्रे Settings

| ← Home                      | 鑗 Setting                                                                     | js                     |          |              | $\times$ | ,    |
|-----------------------------|-------------------------------------------------------------------------------|------------------------|----------|--------------|----------|------|
| System                      | Speaker                                                                       |                        |          | Yes 🄇        |          |      |
| Connections<br>Units        | Power Saving Mode                                                             |                        |          | Yes 🤇        |          |      |
| About                       | Auto-Start Measurem                                                           | Auto-Start Measurement |          |              |          |      |
|                             | Automatic Fullscreen                                                          | on Trigger             |          | 5s           |          |      |
|                             | Current Time                                                                  | 2024-03-3              | 15 13:43 | Se           | t        |      |
|                             |                                                                               |                        |          |              |          |      |
|                             |                                                                               |                        | Set D    | Date and Tir | me       |      |
| Measu<br>time in<br>set, to | rements and sessions incluc<br>formation. If the time needs<br>uch <u>Set</u> | le<br>to be<br>Year    | Month    | Day          | Hour     | Minu |
| Touch<br>time. V<br>to con  | up or down arrows to set the<br>Vhen done, select the <u>Back</u> a<br>tinue. | e<br>arrow 2024        | - 03 -   | 15           | 13 :     | 48   |

Turns on/off the sounds generated during measurements

The unit will dim the display after 30 seconds and power off after 30 minutes of no activity unless turned off here.

The unit will go into Quick-Start when turned on unless turned off here.

When making a measurement, the measure screen will automatically expand to full screen making the measurement values bigger. After approximately 5 seconds, it will go back to normal size. You can also choose the length of time it waits or turn off this feature:

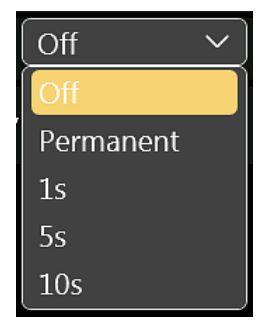

<u>*Permanent*</u> will leave it expanded until you manually restore it by tapping the screen.

# The Settings Menu – Wi-Fi mode

The T3 Pro can work in sync with AG3 wirelessly using a Wi-Fi connection as an access point.

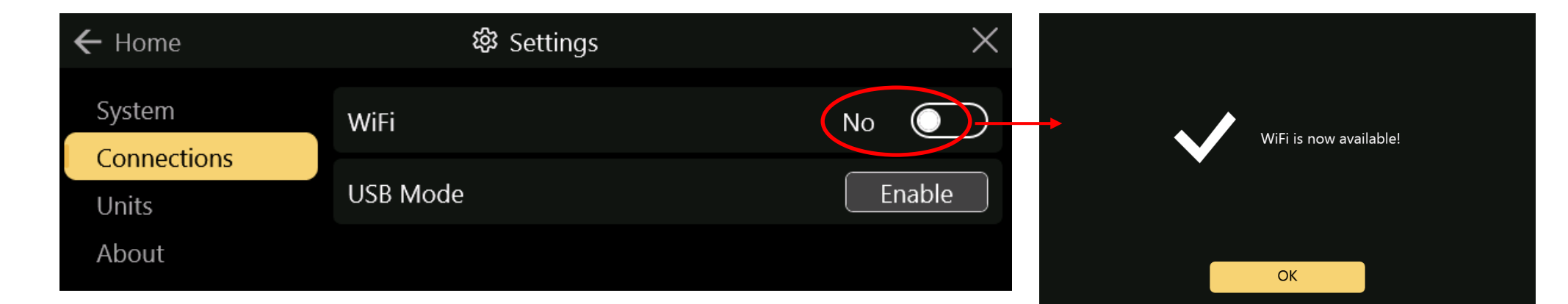

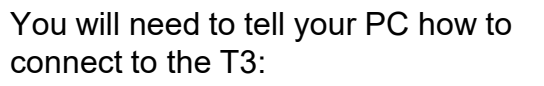

Press the Windows key and start to type 'WiFi settings'.

Then select 'WiFi settings'.

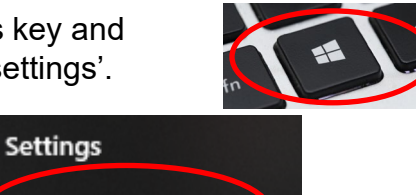

🥼 Wi-Fi settings

Make sure Wi-Fi is 'On' on your computer then select 'Show available networks'

You will see 'T3\_56-xxxx' with the serial number of your unit in the list. Click 'Connect' and enter 12345678 as the password.

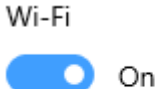

T3-WiFi

Connect automatically

On <u>Connection</u> then "WiFi Sync Show available networks

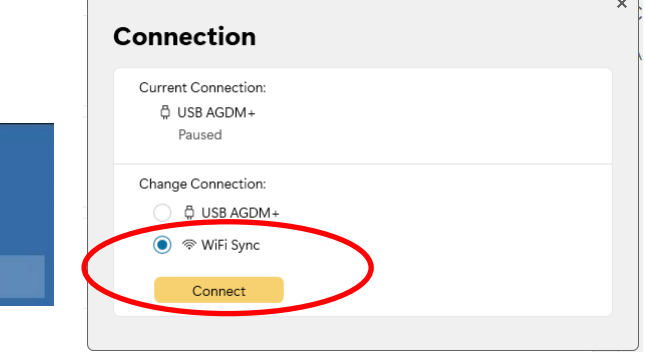

In AG3, at the *Main* menu, choose

See <u>AG3 manual</u> for more information

#### The Settings Menu – USB mode

The T3 Pro version can work in sync with AG3 also by using a USB cable, thru a USB connection.

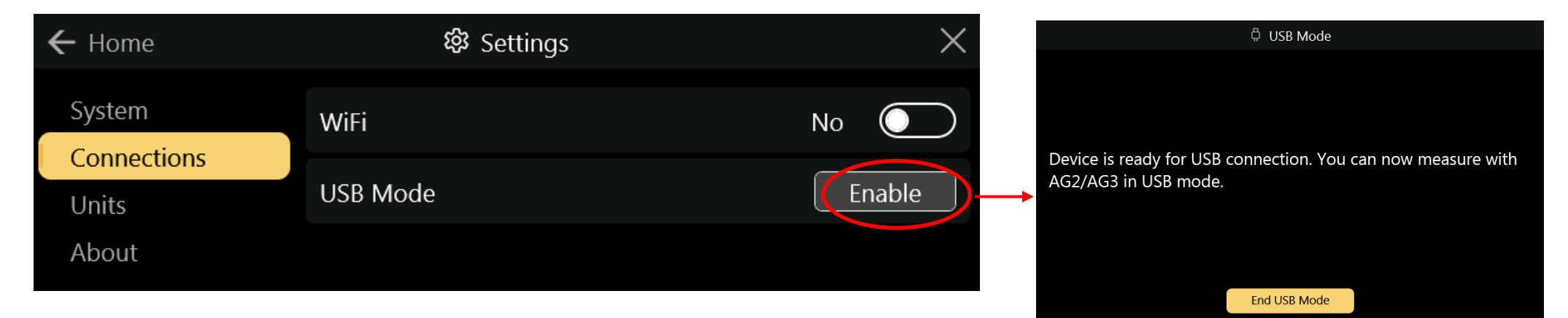

Connect your computer USB connection to the T3 USB using a USB cable with a 'micro-USB' connector.

In AG3, choose <u>Connection</u> then "USB AGDM+"

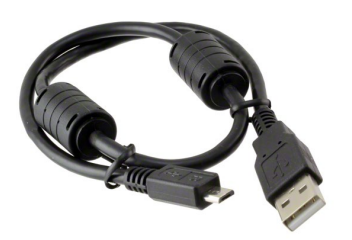

A Male to Micro B Male shielded with ferrites.

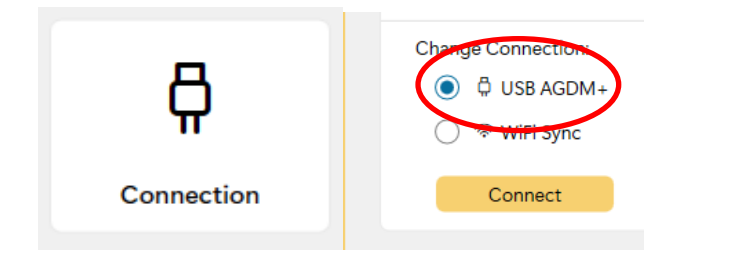

See <u>AG3 manual</u> for more information

# **The Settings Menu - Units**

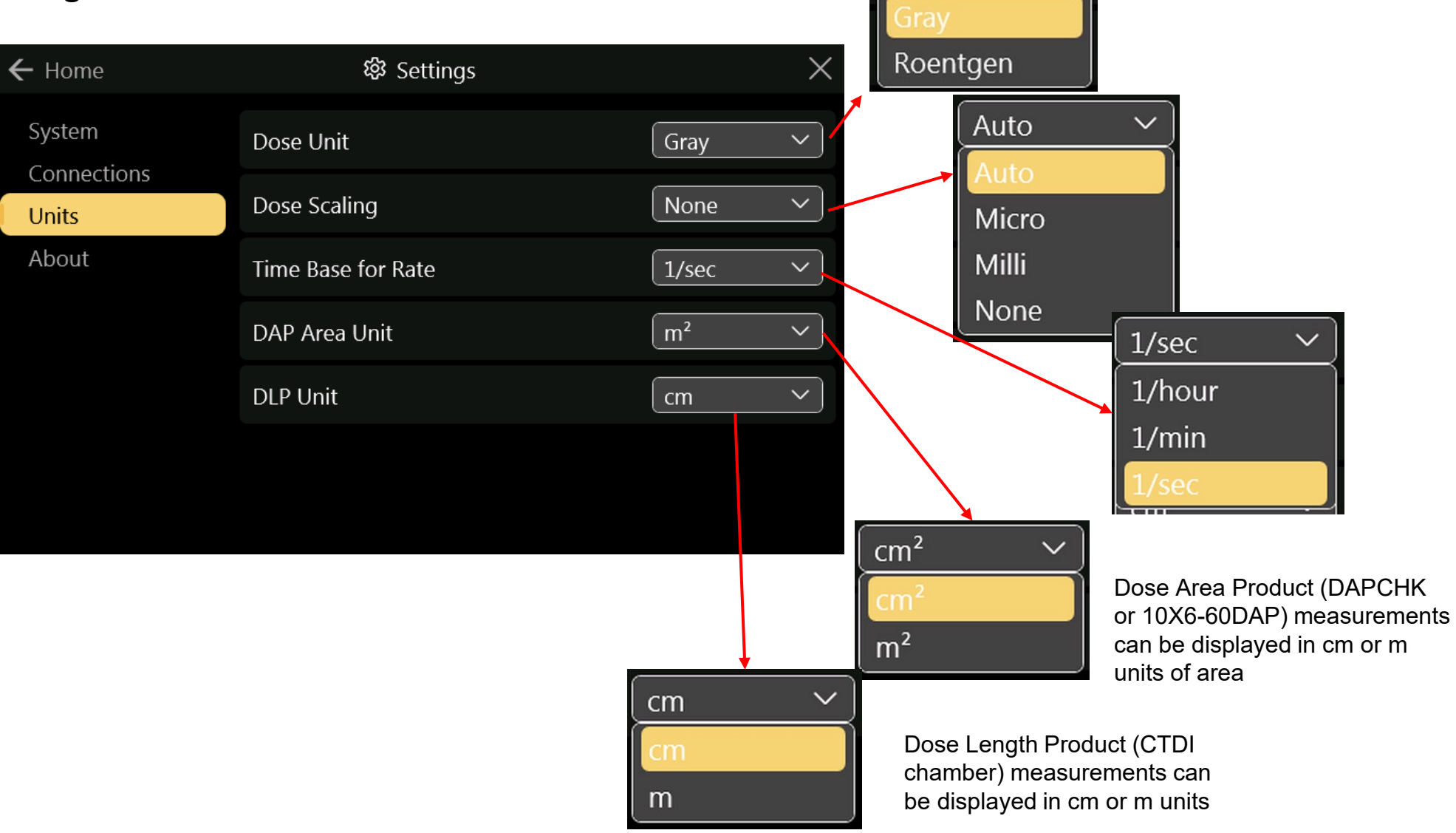

## **The Settings Menu - About**

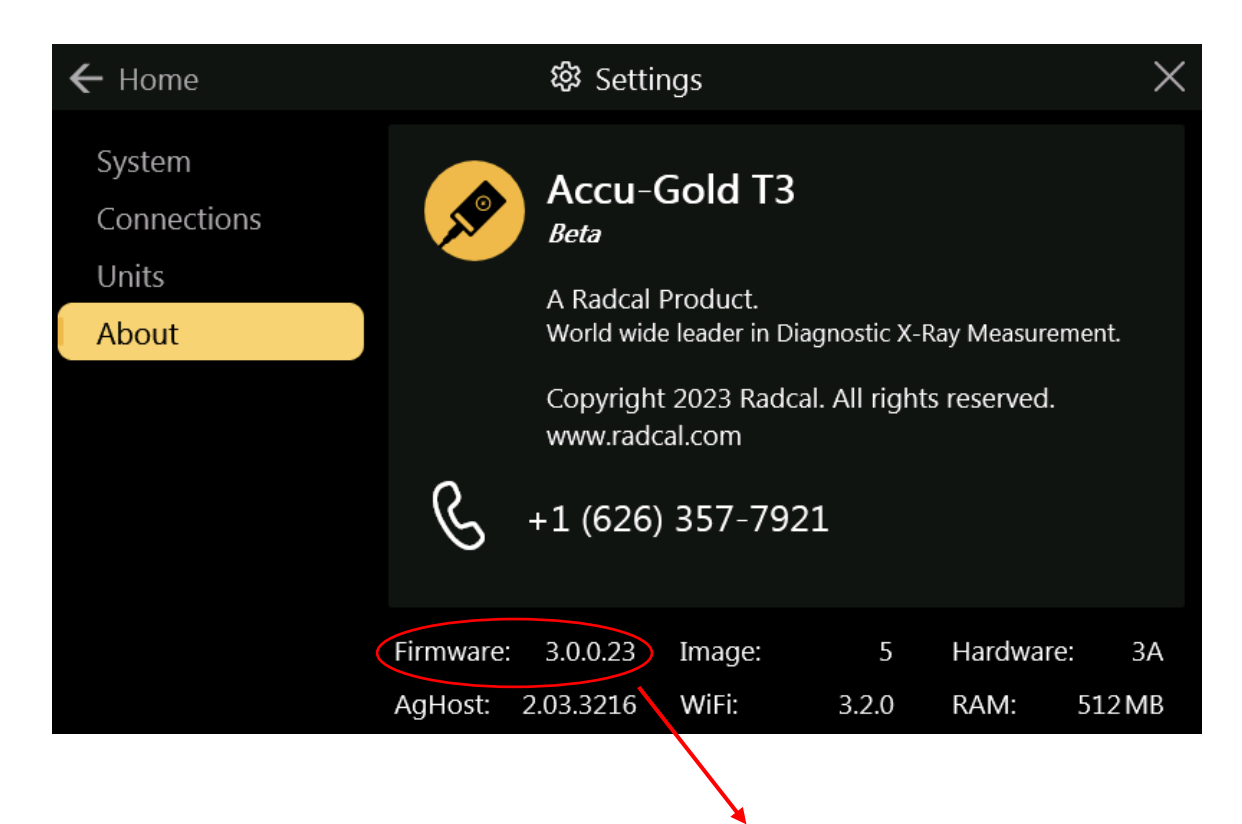

Firmware Version – when an update is available compare this number against the version listed on the update page:

https://radcal.com/download-accu-gold-software/

# **Custom Profiles -**

Profiles allow one to make highly technical measurements without the hassle of setting up the parameters each time. They tell the computer the calibration file to use, the timing required, the sensors to use and so on. The allow you to set a region of interest (ROI) which gives you details on certain areas of the measurement.

Combo-mode profiles allow you to quickly make the multiple measurements with a single exposure of the xray machine when the x-ray machine is changing anode-filters internally. This makes it possible to save precious time and hassle and gets you in and out in a hurry.

So what happens when there is no profile for what you need? Contact Radcal to discuss your needs and we will assess your situation. We will make a profile that is suited for your specific needs. If this is a general need, we will incorporate the profile in our profile library and release it in the next version of the software.

If it is a general profile that is added to the profile library, update the software and find it there. If it is a custom profile, the profile we send you will need to be loaded onto the T3 to be used.

To import the custom profile, load it on a removable USB drive (flash drive) and plug it into the T3. Select <u>*Profile*</u> <u>*Library*</u> from the Home menu, then select <u>*Custom*</u>:

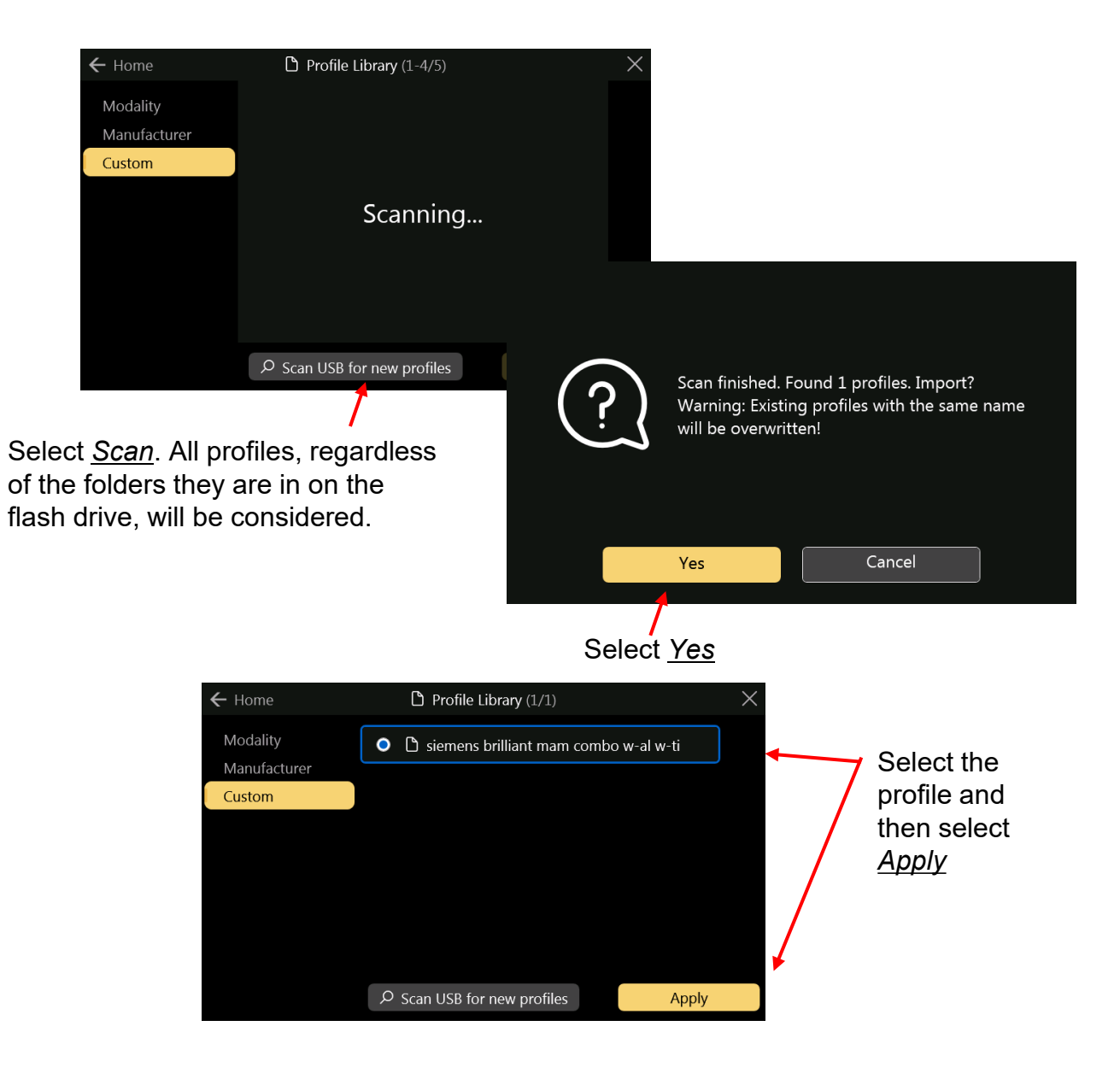

# Differences between T3 and AG3

T3 is a portable/wireless version of AG3 with a few exceptions. As T3 development continues, future releases will provide enhancements to minimize them. The major differences are:

- With AG3, it is possible to reanalyze a session recorded recently. Since the T3 does not yet save raw data, it does not have the ability to reanalyze.

- T3 limits the maximum amount of wave data that can be captured in a single exposure. When this limit is reached, the measurement continues but the wave data is lost. We expect that this limitation can be eliminated in a future release.

# LED Color code

The label on the back of the unit summarizes the meaning of the different colors for the LED that is next to the USB connector. This table details the other possible combinations and their meaning.

| LED Color        | Meaning            |
|------------------|--------------------|
| GRN steady       | Power On           |
| GRN/RED blinking | Low Battery        |
| YEL/GRN blinking | Charging OK        |
| YEL/RED blinking | Charging/Power Low |
| YEL steady       | Battery Charged    |
| BLU steady       | Error (Fuel Gauge) |
| RED steady       | Error (Battery)    |
| WHT steady       | Saving Data        |

# Specifications

#### **Declaration of Conformity**

**DAP** Calibration Sensors

See <a href="https://radcal.com/downloads-conformity/">https://radcal.com/downloads-conformity/</a>

#### Specifications

|                          | <u>Making Low Level Measurements Using Ion Chambers</u>                                |
|--------------------------|----------------------------------------------------------------------------------------|
| <u>Ion Chambers</u>      | When making low dose measurements using an ion chamber (in the range                   |
| <u>10X6-6</u>            | of 10 times the minimum rated range), it is important to eliminate all sources         |
| <u>10X6-6M</u>           | of noise including noise induced by changing temperatures of the                       |
| <u>10X6-10</u>           | surroundings and the electronics. Position the ion chamber. Set the                    |
| <u>10X6-60</u>           | threshold to low and wait 3 minutes. Do not touch the cable or digitizer. For          |
| 10X6-60DAP               | changing environments, allow 10 minutes for every 10 C difference for the              |
| 10X6-3CT                 | sensor/electronics to equilibrate. Grounding the system to eliminate                   |
| 10X6-180                 | interference may be warranted.                                                         |
| 10X6-1800                | Automatic temperature and pressure compensation for the upsealed ion                   |
| <u>10X6-0.18</u>         | chambers is provided. Temperature-compensation accuracy is equivalent to               |
| <u>10X6-0.6</u>          | $0.5^{\circ}$ C (0.2%) between 15 and 35°C. Temperature is measured at the ion chamber |
| <u>10X6-0.6CT</u>        | connector. Pressure-compensation accuracy is equivalent to 0.5                         |
| <u>10X6-500</u>          | kPa between 60 and 105 kPa. Pressure is measured in the digitizer module.              |
|                          |                                                                                        |
| Solid State Multisensors |                                                                                        |
| <u>Specifications</u>    |                                                                                        |
| Dimensions               |                                                                                        |
| Solid State Dece Sensor  |                                                                                        |
| Solid State Dose Sensor  |                                                                                        |
| Current Sensors          |                                                                                        |
| Light Sensor             |                                                                                        |

#### Accu-Gold T3 Specifications -

#### **Display Specifications**

Resolution: 800 x 480 Touch Type: Capacitive Touchscreen Type: LCD TFT TN equipped with chemically tempered float glass, pencil hardness 7H, LED backlighting Orientation: 35° or 60°. Display automatically flips based on unit orientation.

#### **Environmental Specifications**

Operating temperature: 15 °C to 35 °C Pressure: 60 to 105 kPa Humidity: Up to 80% RH or 20 g/m<sup>3</sup> Storage: Temperature 0 °C to +60 °C

#### **USB** ports

Flash drive: Standard USB A 2.0 Charger/USB mode(T3 Pro): Standard USB B 2.0 micro

#### Wireless Communication Specifications (T3 Pro)

Network Standard Support: IEEE 802.11b/g/n Frequency band: 2.400 - 2.472 Ghz, channels 1-11 Antenna power: <10 mW/MHz Connectivity: Access Point mode Wireless Security: WPA2 secure encryption Networking Protocol: TCP Regulatory Approvals: EU (ETSI), FCC, IC (Industry Canada), China (CMITT), KC (Korea), Japan (MIC)

#### **Power Specifications**

Battery: 5.5 Ah Li-Poly (single-cell) – not user serviceable Battery Life: > 8 Hours under normal usage Charging Time: <5.5 Hours (maximum to fully recharge) Charger: Radcal part number PRS/PSA10F-050 (5V, 2.0A) Input: 90 to 264 VAC, 47 to 63 Hz AC power supply blades (international kit) PRS/PSA10F-Q (D)

# Compliance (see <u>https://radcal.com/downloads-conformity/</u> for Declaration or Conformity)

The Accu-Gold T3 Basic and Pro models conform to ISO/IEC/UKCA requirements: Electromagnetic Compatibility Regulations, Electrical Equipment (Safety) Regulations, the Restriction of the Use of Certain Hazardous Substances in Electrical and Electronic Equipment Regulations. Performance: IEC 61674, IEC 61676

#### **Environmental Directives:**

1. Radcal meets the requirements of the 2002/06/EC (WEEE) Directive, category 9, and has implemented full compliance. (Manuals are available on request.)

2. Radcal meets the requirements of the 2015/863/EU (RoHS3) Directive.

 The Accu-Gold/Rapid-Gold/Accu-Dose+ comply with China RoHS marking and EFUP pursuant to clause 6.2 of SJT/11364:2006 for Electronic Information Products.
Radcal meets the requirements of the EC1907/2006 (REACH) Directive

#### Caution

Do not dispose of product in heat, fire or water. Misuse, dropping, or excessive force may cause product damage. (Recycling manual available on request)

#### **T3 Wireless Radio Regulatory Information**

Wireless Radio Information – WiFi Module ESP32-C3-WROOM-02 Espressif Systems Operating at 2.4GHz

FCC:

Contains FCC ID: 2AC7Z-ESP32C3WROOM This device complies with part 15 of the FCC Rules. Operation is subject to the following two conditions: (1) This device may not cause harmful interference, and (2) this device must accept any interference received, including interference that may cause undesired operation.

#### EU (ETSI):

This device is intended for home and office use in all EU countries and other countries following the EU directive 2014/53/EU.

China PRC (CMIIT) The equipment contains the RF modules of which Type Approval code is CMIIT ID: 2021DP3225 Industry Canada Statement: Contains: IC: 21098-ESPC3WROOM This device complies with RSS-210 of the Industry Canada Rules.

Japan (MIC) Contains: Telec Construction Certification Number 201-220555 This equipment contains specified radio equipment that has been certified to the Technical Regulation Conformity Certification under the Radio Law.

Korea (KC) R-C-es5-ESP32C3WROOM02

#### Warranty for the Accu-Gold Measurement System

Radcal warrants that, in the event that any defects in material or workmanship should develop within one year of the date of shipment, the company assumes full responsibility for servicing equipment of its manufacture without charge upon return of the equipment to Radcal, with shipping costs prepaid by the customer. Costs to return-ship to customer by ground transportation will be paid by Radcal if the repairs are warranty-applicable. This warranty excludes batteries. Radcal shall not be held liable for damages or delays caused by defects beyond making repairs or furnishing replacement parts, nor shall Radcal be liable for any defective material replaced without Radcal's consent during the period of this warranty. Radcal reserves the right to perform warranty services at its own factory.

#### **Non-Warranty Repairs**

The calibration of this instrument was correct within specified limits when the instrument left our factory. Radcal cannot be responsible for injury or damage resulting from improper use or calibration errors which develop subsequent to our shipment of the instrument. If Radcal determines that a fault has been caused by misuse, abnormal operating conditions, or repairs by unauthorized personnel during the warranty period, repairs and shipping costs will be billed at normal rates. If the equipment is found to be in proper working condition, Radcal will return-ship the equipment at customer expense.

## **Software Limitations**

- Maximum disk / flash space reserved for raw data recordings
  - AG3: **512MB** (oldest ones will be deleted when reaching limit)
  - T3: **128MB** (currently disabled-future feature)
- Maximum measurement length, due to configuration measurement profiles:
  - AG3: **120s**
  - T3: **120s**
- Maximum measurement length with wave data: Because of a limitation in underlying protocol code, there is a limit to the maximum amount of wave data for one exposure. When limit is reached, measurement continues but wave data is lost. This limitation is planned to be eliminated.
  - AG3: 1m with 5 channels, 5m with 1 channel
  - T3: 2m with 5 channels, 10m with 1 channel
  - T3 (Wi-Fi): 1m with 5 channels, 5m with 1 channel
- Maximum measurement count per session:
  - AG3: Unlimited (theoretically)
  - T3: Unlimited but 300 measurements per session are displayed
- Maximum session count:
  - AG3: **Depending on disk space** (ca. 150KB/Session/Measurement)
  - T3: **last 75 sessions displayable,** all others are kept on SD-Card, complete management of all sessions comes later as feature of AG3 (ca. 150KB/Session/Measurement)

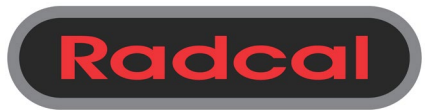

426 West Duarte Road Monrovia, CA 91016-4591 USA USA (626) 357-7921 Fax USA (626) 357-8863 email <u>sales@radcal.com</u> www.radcal.com

Customer Support -(626) 357-7921 x123 cust\_sup@radcal.com

Radcal Part # MNL/T3 4094518 Rev: -Firmware V3.4 & on Printed: Aug 2024